# HANDLEIDING: hoe je abonnement(en) bestellen

#### 1. Duid aan hoeveel abonnementen je wil bestellen

Je kan in één bestelproces verschillende abonnementsformules (abo 6 en abo 10) combineren, en elk abonnement ook samenstellen met verschillende voorstellingen. Binnen één bestelling moet je dus niet noodzakelijk identieke abonnementen nemen.

|                       | ND<br>beek vzw |
|-----------------------|----------------|
| Koop subscriptions    |                |
| Abo seizoen 2019-2020 |                |
| Abo seizoen 2019-2020 | - 2 +          |
| 4 Vorige              | Volgende >     |

2. Vul per abonnement de gegevens in van de abonnee (naam & emailadres)

| 4 4 4 4 4 4 4                         |                                            |                                   |
|---------------------------------------|--------------------------------------------|-----------------------------------|
| 1. Abo sel                            | zoen 2019-2020                             |                                   |
| Aanspreking                           | Voornaam <u>*</u>                          | Achternaam <u>*</u>               |
| •                                     | Dries                                      | Desmet                            |
| E-mail:                               |                                            |                                   |
| vandijcklaura@                        | hotmail.com                                |                                   |
|                                       |                                            |                                   |
| 2. Abo sei<br><sub>Aanspreking</sub>  | zoen 2019-2020<br>Voornaam <u>*</u>        | Achternaam <u>*</u>               |
| 2. Abo sei<br>Aanspreking             | zoen 2019-2020<br>Voornaam <u>*</u><br>Wim | Achternaam <u>*</u><br>Van Lierde |
| 2. Abo sei<br>Aanspreking<br>Te-mail: | zoen 2019-2020<br>Voornaam <u>*</u><br>Wim | Achternaam <u>*</u><br>Van Lierde |

#### 3. Kies evenementen

- Je krijgt een lijst te zien met alle evenementen die je kan opnemen in een abo.
- Kies evenementen tot elk abonnement minimum 6 voorstellingen telt.
- Voeg een evenement toe door op 'bevestig' te klikken.
- Bovenaan de pagina kan je per abonnee zien aan hoeveel voorstellingen je zit.
- Per evenement kan je aanduiden welke abonnee de voorstelling kiest.
- Om extra losse tickets toe te voegen, klik je bij dat evenement op 'voeg losse tickets toe'
- Zitplaatsen kies je op de volgende pagina.
- Telt een abonnement 10 voorstellingen, wordt de prijs automatisch aangepast naar abo 10tarief.

| Kies evenementen                                                                       |                       |  |  |
|----------------------------------------------------------------------------------------|-----------------------|--|--|
| <br>Dries Desmet                                                                       | 0 tickets (minimum 6) |  |  |
| Wim Van Lierde                                                                         | 0 tickets (minimum 6) |  |  |
|                                                                                        | Volgende ►            |  |  |
| september 2019                                                                         |                       |  |  |
| wo 18/09/2019 20:30 Een halve eeuw Neil Young - Bibliotheek De Wolfsput Dirk Steenhaut |                       |  |  |
| subscribers                                                                            |                       |  |  |
| Annuleer                                                                               | Bevestig              |  |  |
| vr 20/09/2019 20:30 Parabel van de Blinden - Westrand - Dilbeek                        |                       |  |  |

#### 4. Controleer je winkelmandje en selecteer je zitplaatsen

- Een fout gemaakt? In dit overzicht kan je nog **tickets verwijderen uit je bestelling**. Let wel op dat je abonnement dan nog minimum 6 voorstellingen telt. Anders moet je terug naar de vorige pagina om nieuwe voorstellingen toe te voegen.
- Voor de evenementen met **genummerde plaatsen** moet je hier je **zitplaatsen wijzigen**. Het systeem wijst automatisch willekeurige zitplaatsen toe, dus het is aan te raden om je zitplaatsen zelf te wijzigen.
- Als je klaar bent met je bestelling, ga je naar de volgende pagina om betalen.
- Als je nog extra losse tickets wil toevoegen aan je bestelling, klik je onderaan op deze pagina op 'koop losse tickets'.

| Je winkelmandje                            |                   |                                  |            |
|--------------------------------------------|-------------------|----------------------------------|------------|
|                                            |                   |                                  | Prijs      |
| Abo seizoen 2019-2020                      |                   |                                  |            |
| Abo seizoen 2019-2020                      | Dries<br>Desmet   | 6 tickets                        |            |
| Abo seizoen 2019-2020                      | Wim Van<br>Lierde | 6 tickets                        |            |
|                                            |                   |                                  |            |
| Tickets                                    |                   |                                  |            |
| vr 20/09/2019 20:30 Parabel van de Blinden |                   | Wijzig                           | j plaatsen |
| De Verooveraars                            |                   |                                  |            |
| Abo 6 - Abo seizoen 2019-2020              | Dries<br>Desmet   | Rang 1<br>- Parterre<br>Even A-2 | € 12,00    |
| Abo 6 - Abo seizoen 2019-2020              | Wim Van<br>Lierde | Rang 1<br>- Parterre<br>Even A-4 | € 12,00    |
| za 21/09/2019 20:30 Parabel van de Blinden |                   | Wijzig                           | j plaatsen |

### 5. Kies betaling en levering

| Kies betaling en levering                                                                              |
|----------------------------------------------------------------------------------------------------|
| Betaling   Bancontact/MisterCash  Kredietkaart  Overschrijving  Gebruik waardebon                      |
| Levering<br><ul> <li>Print at home (4 e-tickets per pagina)</li> <li>○ Afhalen aan de balie</li> </ul> |

6. Bevestig je bestelling en volg de instructies in verband met de betaling.

## KLAAR! Veel plezier in het nieuwe cultuurseizoen!